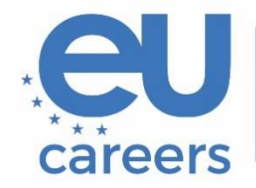

European Personnel Selection Office

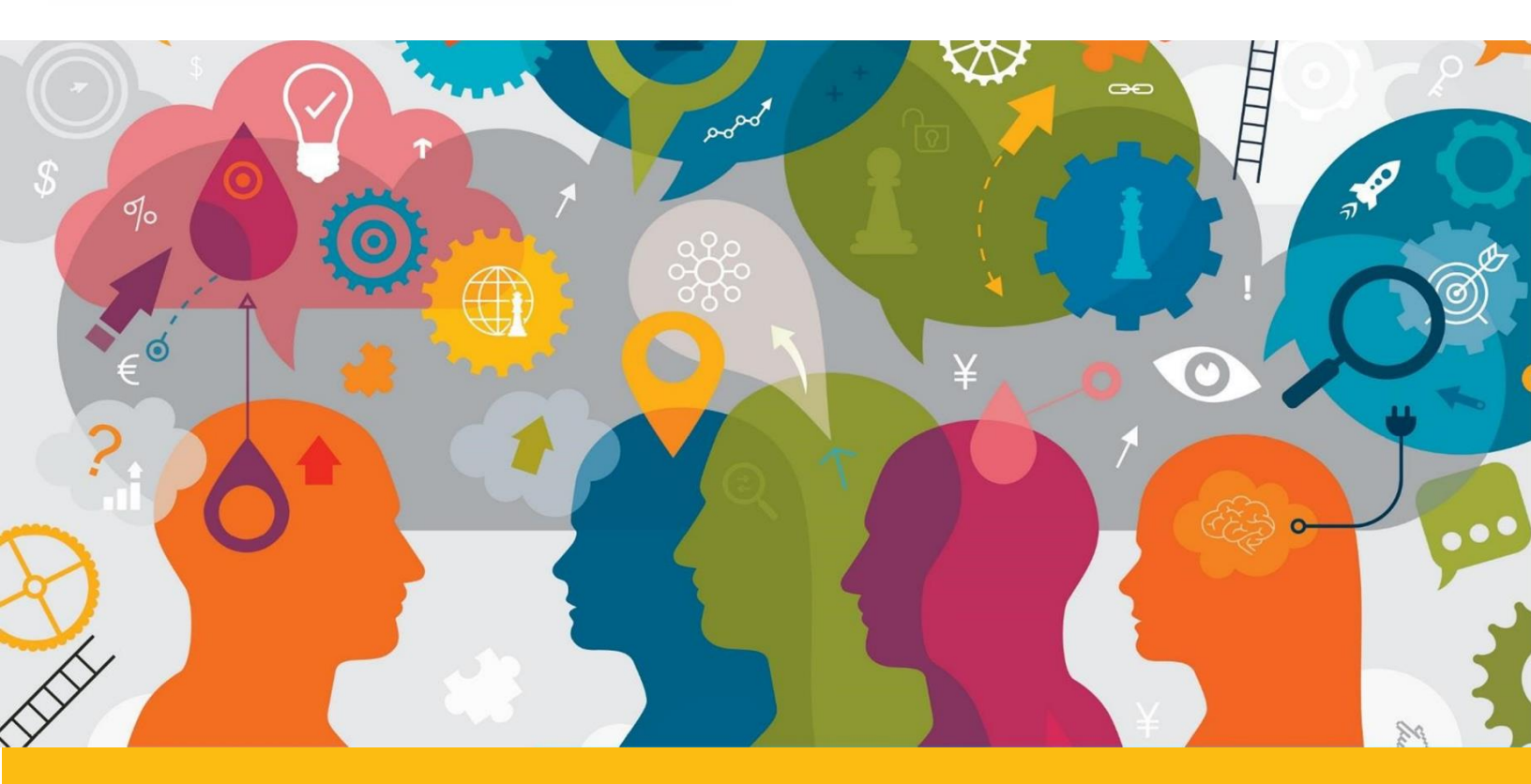

# Guide de navigation dans l'environnement TestWe

Ce document vise à vous guider dans l'environnement TestWe. Veuillez également vous référer aux «Instructions concernant les tests surveillés à distance» jointes à votre lettre, en particulier à la section «2. Avant la session de test».

# Contenu

| 1. Langue                            | . 3 |
|--------------------------------------|-----|
| 2. Instructions                      | . 3 |
| 3. Passer d'une question à une autre | . 4 |
| 4. Calculatrice                      | . 5 |
| 5. Prise de notes                    | . 5 |
| 6. Minuteur                          | . 6 |
| 7. Validation de l'examen            | . 7 |

#### 1. Langue

La langue de la plateforme peut être modifiée via le menu déroulant «Profile» dans le coin supérieur droit de la fenêtre de l'application «Languages». Cela **ne peut être fait qu'avant le lancement du test !** 

| EPSO 📢 🧕    |                      |
|-------------|----------------------|
| 8 Profile   | Language Change Menu |
| E Languages | Français             |
|             | O Nederlands         |
|             | C Español            |
|             | O Italiano           |
|             | O Português          |

#### 2. Instructions

Avant de commencer votre examen, les instructions relatives à votre examen apparaîtront. Cochez la case pour confirmer que vous avez lu les règles de TestWe et cliquez sur «Suivant» pour passer au test :

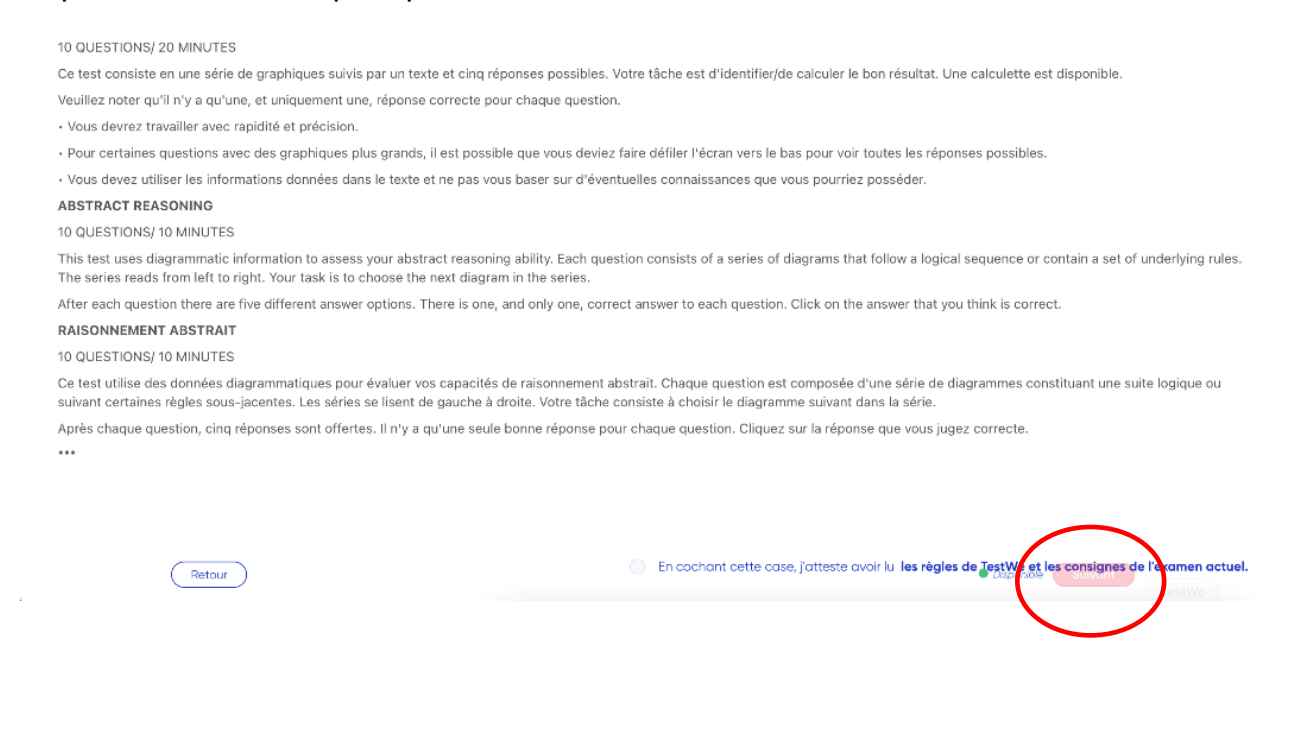

## 3. Passer d'une question à une autre

Dans le cadre de chaque test de raisonnement, vous pouvez passer d'une question à une autre. Cliquez soit sur la **flèche blanche**, dans le coin inférieur **gauche**, pour revenir à la question précédente, soit sur la **flèche bleue**, dans le coin inférieur **droit**, pour passer à la question suivante :

| - |  |
|---|--|
|   |  |

Vous pouvez également utiliser la barre de navigation en haut de la page:

| 2          | 03 1. VERBAL REASONING - Instruction 2. VERBAL REASONING 3. NU<br>0 02:00 0 00                                                                              |  |
|------------|----------------------------------------------------------------------------------------------------|--|
| $\bigcirc$ |                                                                                                    |  |
| 2          | COLORIDAL REASONING - Instruction 2. VERBAL REASONING<br>0 02:00<br>Cuestion 2<br>VERBAL REASONING<br>0 05:00<br>3. NUMERICAL REASONING<br>VERBAL REASONING |  |
|            | Question n°4 points                                                                                                    |  |

Il n'est possible de passer d'une question à l'autre que dans le cadre du même test de raisonnement.

La «Légende de la barre de navigation» est disponible en cliquant sur le point d'interrogation bleu :

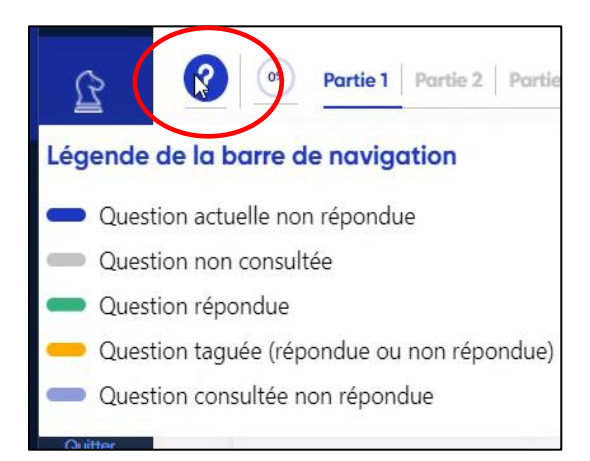

#### 4. Calculatrice

Une calculatrice de base est disponible sur le côté gauche de l'écran. Elle peut être glissée et déplacée autour de l'écran, comme vous le faites normalement glisser et déplacer une fenêtre. Cliquez sur l'icône «calculette» pour l'ouvrir:

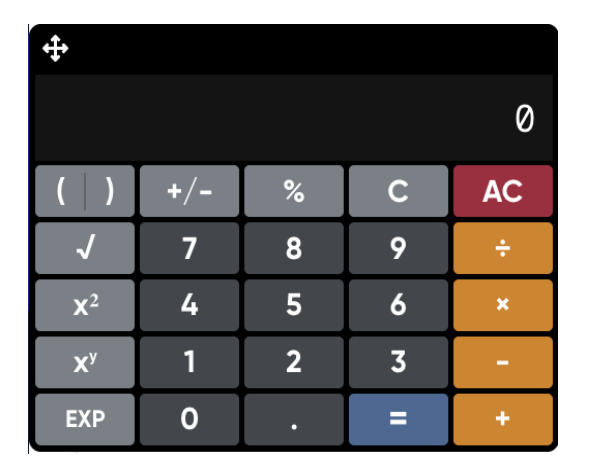

## 5. Prise de notes

Pendant le test de raisonnement numérique, un bloc-notes sera disponible sur le côté gauche de l'écran pour prendre des notes. Cliquez «Brouillon» :

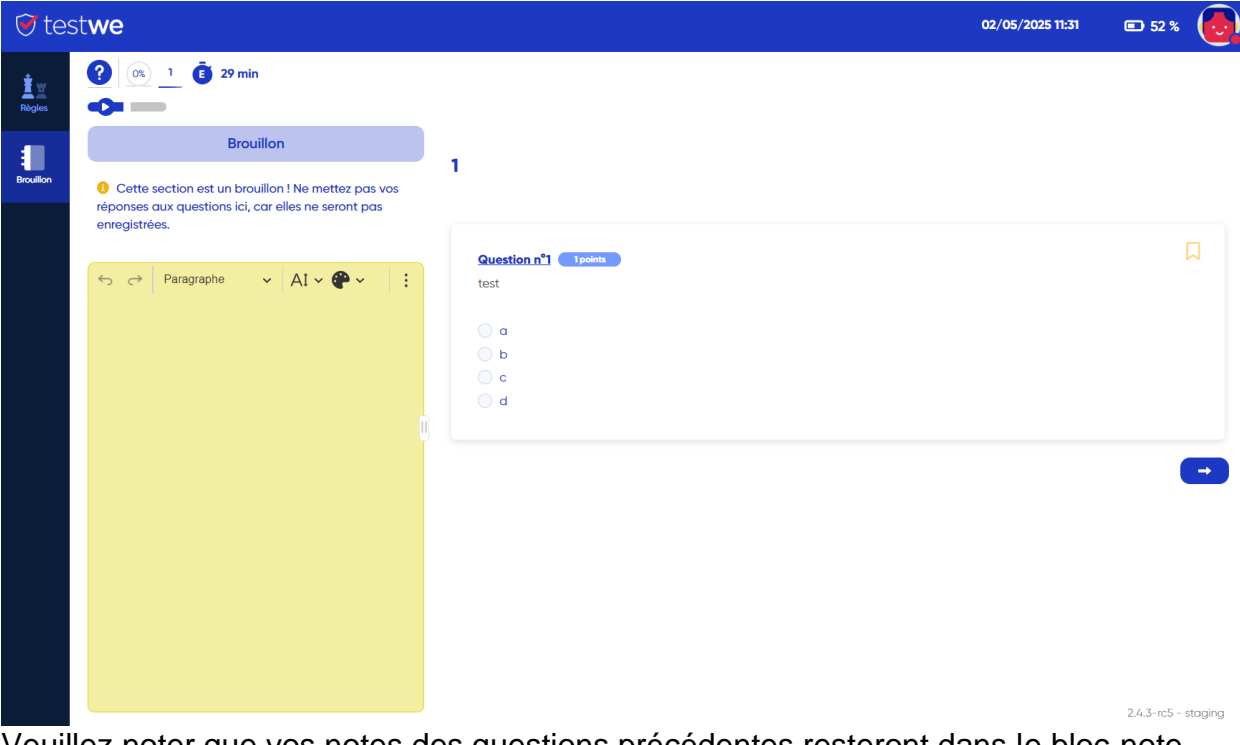

Veuillez noter que vos notes des questions précédentes resteront dans le bloc-note. Vos notes **ne seront pas évaluées** par EPSO !

#### 6. Minuteur

Un minuteur indiquant le temps restant pour chaque «*Partie*» de l'examen est disponible dans le coin supérieur droit de votre écran. Le système n'enverra <u>AUCUNE</u> notification pendant le test, sauf pour signaler la fin de chaque «*Partie*», où un message s'affichera pendant 5 secondes pour vous informer que le temps imparti est écoulé, période durant laquelle vous ne pourrez rien cliquer. Le minuteur n'affichera les secondes que dans les 5 dernières minutes allouées à chaque «*Partie*».

| ABSTRACT REASONING                                                           | Q4-53 |
|------------------------------------------------------------------------------|-------|
| Question n*1 Typics )                                                        |       |
| Temps imparti écoulé                                                         |       |
| Le temps alloué pour répondre à cette question a expiré.                     |       |
| Cliquez sur OK pour passer à la partie suivante.                             |       |
| Vous serez redirigé automatiquement à la partie<br>suivante dans 5 secondes. |       |
| 00:04                                                                        |       |
| ОК                                                                           |       |

S'il reste du temps et que vous souhaitez passer d'une *«Partie»* (instructions/tests) à une autre, la fenêtre ci-dessous s'affichera. Vous pouvez passer à la *«Partie»* suivante ou revenir à la *«Partie»* actuelle.

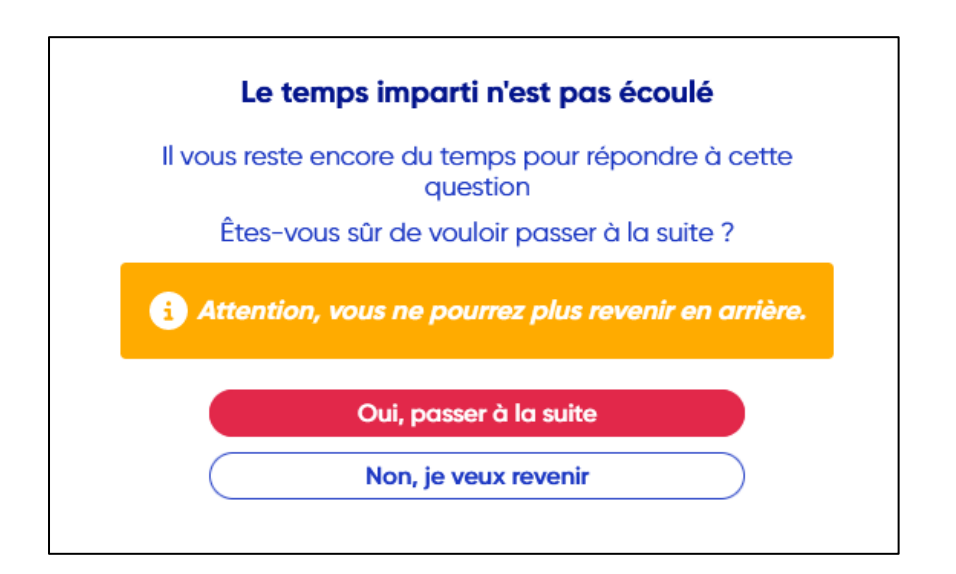

# 7. Validation de l'examen

Sur la page de la dernière question de l'examen, un bouton rouge **«Valider l'examen»** apparaît :

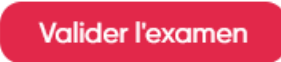

Tapez les chiffres indiqués et cliquez sur «Oui, envoyer».

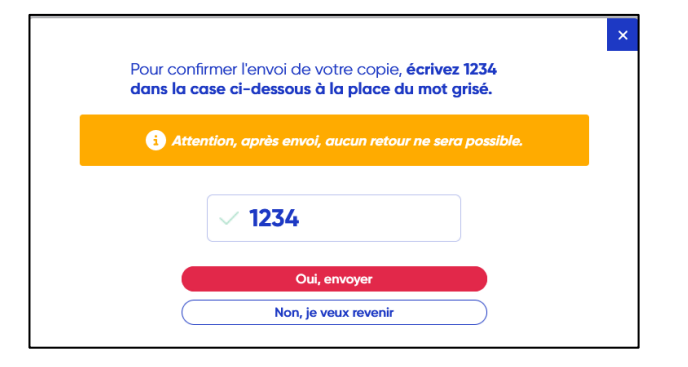

Si le délai imparti s'écoule avant de valider l'examen, cette fenêtre apparaîtra et votre test sera envoyé automatiquement.

| La dur<br>Clique<br>l'accu | ée de votre épreuve est maintenant écoulée.<br>Iz sur Terminer ci-dessous pour revenir à<br>eil. |
|----------------------------|--------------------------------------------------------------------------------------------------|
| i                          |                                                                                                  |
|                            |                                                                                                  |
|                            | Terminer                                                                                         |
|                            |                                                                                                  |

Une fois votre examen envoyé, vous ne pourrez pas revenir à l'examen.